# Wiki

[[Comment obtenir mon IDIGN ?]]

[[Comment synchroniser des parcours vers l'application ?]]

## **Comment obtenir mon IDIGN ?**

### Vous n'avez pas encore de compte sur l'Espace Loisirs d'IGN France ?

Pour obtenir un IDIGN, vous devez disposer d'un compte sur l'Espace Loisirs d'IGN France.

L'Espace Loisirs vous permet de créer vos parcours, de consulter les parcours de la communauté et de les synchroniser vers l'application mobile SityTrail Espace Loisirs afin de les exploiter sur le terrain.

Cliquez ici pour créer gratuitement un compte sur l'Espace Loisirs d'IGN France

## Vous avez déjà un compte sur l'Espace Loisirs d'IGN France ?

Pour connaître votre IDIGN, connectez-vous à votre compte sur l'Espace Loisirs

Vous trouverez cette information dans la rubrique "Tableau de bord", juste en-dessous de votre adresse e-mail.

obtenir\_idign.jpg

obtenir\_idign\_detail.jpg

## Comment synchroniser des parcours / points d'intérêt vers l'application ?

Vous pouvez synchroniser vos parcours / points d'intérêt ou ceux d'autres utilisateurs de l'Espace Loisirs pour les exploiter dans l'application.

Pour ce faire :

1) Pour vos propres parcours / points d'intérêt, assurez-vous d'abord que vous les avez publiés et activé la diffusion de ceux-ci vers les applications mobiles partenaires dans l'assistant de création de votre parcours / point d'intérêt sur l'Espace Loisirs.

publication\_mobile.png

Pour les parcours / points d'intérêts des autres utilisateurs, ce sont eux qui définissent s'ils peuvent être synchronisés ou non avec l'application mobile.

2) Accédez via l'Espace Loisirs à la fiche du parcours / point d'intérêt que vous souhaitez synchroniser vers l'application mobile (Pour vos propres parcours / points d'intérêt, vous pouvez appuyer sur « Consulter » dans la liste de vos parcours / points d'intérêt) et appuyez sur le bouton « Synchroniser sur mobile ».

synchroniser\_mobile.jpg

3) Vous retrouvez votre parcours / point d'intérêt dans la rubrique « Mon compte Espace Loisirs » dans l'application mobile.

parcours\_mobile\_1.jpg

parcours\_mobile\_2.jpg

Si le parcours / point d'intérêt synchronisé n'apparaît pas immédiatement dans la liste, tirez la liste vers le haut pour l'actualiser.

parcours\_mobile\_refresh.jpg

#### 4) Ouvrez la fiche du parcours et téléchargez-le

parcours\_mobile\_3.jpg

5) Lorsque vous êtes sur le terrain, choisissez de suivre le parcours

parcours\_mobile\_4.jpg